| 第1章 機能概要 | 1-2-6 予約一覧 | P. 1 |
|----------|------------|------|
|----------|------------|------|

# (1) 予約一覧(予約リスト) 画面構成

予約一覧(予約リスト)の画面構成は以下の通りです。

|         | ANA C        | argo                                    |                                                                                   |                            |                         |                         |                    |                     |                                     |          |          |                                                       | А                       | NA       |
|---------|--------------|-----------------------------------------|-----------------------------------------------------------------------------------|----------------------------|-------------------------|-------------------------|--------------------|---------------------|-------------------------------------|----------|----------|-------------------------------------------------------|-------------------------|----------|
|         | ■<br>メニュー 予約 | 的一覧                                     |                                                                                   |                            |                         |                         |                    |                     |                                     |          | 最終ログイ    | 空野太<br>ン日時 : 2019/03/25                               | 郎 さん 🛛 💄<br>20:30 🛛 マイベ | -ジ ログアウト |
|         | 検索条件         | ŧ                                       |                                                                                   |                            |                         | 予約リス                    | <u>۲</u>           | 1)<br>              | 普リスト                                |          |          |                                                       |                         |          |
| 〒 1全市立7 |              |                                         |                                                                                   |                            |                         |                         |                    |                     |                                     |          |          |                                                       |                         |          |
| 1. 快杀可  |              |                                         | 出発日 🤞                                                                             | 2019/11                    | /11                     | ~ 20                    | 019/11/11          |                     | 2                                   |          |          |                                                       |                         |          |
|         |              |                                         | _                                                                                 | ※指定した                      | こ期間での予約総                | む込み可能す                  | ਟਰ.                |                     |                                     |          |          |                                                       |                         |          |
|         |              | 便名                                      | a/出発地/到着地 🧕                                                                       | ※須 NH 半角! ※便名また            | 数字<br>                  | していずれ<br>地空港いずれ         | かで検索可              | 使出発料<br>能です。        | 増 選択してくだ:                           | さい マ     | (4)      |                                                       |                         |          |
|         |              |                                         | プロダ                                                                               | <b>クト</b> 全て               |                         |                         | • (5)              | ステータン               | <b>ス</b> 全て                         |          | • @      |                                                       |                         |          |
|         |              |                                         |                                                                                   |                            |                         |                         | ()<br>(            | 7)<br>森             |                                     |          |          |                                                       |                         |          |
|         |              |                                         |                                                                                   |                            |                         | ここに                     | 検索結果               | を表示し                | ます。                                 |          |          |                                                       |                         |          |
|         | 予約リス         | <b>スト</b><br>出発日 2019/11,<br>「搭載日/便」の末期 | <ol> <li>へ 2019/11/11</li> <li>ご11 ~ 2019/11/11</li> <li>置に"*(アスタリスク)"</li> </ol> | (2<br>) 使名 NHC<br>が付いている予約 | ) (1021 使出発<br>1021 使出発 | 3)<br>9地 CTS<br>D変更が生じて | م<br><b>7097</b> 1 | <ul> <li></li></ul> | <u>(5)</u><br>ステータス 全て<br>加藤はメニューより | 「貨物トラッキン | グ」をご参照下さ | 6<br>検索結果 15件                                         |                         |          |
|         |              | रून–७२ ↑                                | AWB番号 ↑                                                                           | プロダクト 🛧                    | ₩100/価▲                 | 高齢                      | 予約情報               | 子約形態 🔺              | 教員/新員                               | 荷送人      | 荷受人      | 備考                                                    |                         |          |
|         |              | 8                                       | 9                                                                                 | 10                         |                         | 12                      | 13                 | 14                  | 15                                  | 16       | 17       | 有料オプションあり                                             | 18                      |          |
|         |              | 未受託(AWB情報<br>未登録)                       | ANA-00002694-6                                                                    | BA                         | 2019/11/11<br>NH0021    | CTS<br>(千歳)             | HSG<br>(佐賀)        | バラ                  | 999.9ni / 999個<br>99,999,999.9Kg    | ソラノ製薬会社  | ソラノ製薬会社  | 72映初<br>全角25文字入りま<br>す全角25文字入り<br>ます全角25文             | 詳細 19                   | )        |
| 11. 結果部 |              | 予約キャンセル                                 | ANA-00002195-6                                                                    | VAL : 貴重品                  | 2019/11/11<br>NH0021*   | CTS<br>(千歳)             | HSG<br>(佐賀)        | コンテナ                | 1台<br>10.5Kg                        | ソラノ製薬会社  | ソラノ製業会社  |                                                       | 詳細                      |          |
|         |              | 受託中(特殊貨物/<br>危険物チェック待                   | ) ANA-00002700-8                                                                  | スタンダード                     | 2019/11/11<br>NH0021    | CTS<br>(千歳)             | HSG<br>(佐賀)        | コンテナ                | 99台<br>99,999,999.9Kg               | ソラノ製薬会社  | ソラノ製薬会社  |                                                       | 詳細                      |          |
|         |              | 到着済                                     | ANA-00002173-4                                                                    | BA                         | 2019/11/11<br>NH0021    | CTS<br>(千歳)             | HSG<br>(佐賀)        | コンテナ                | 1台<br>10.5Kg                        | ソラノ製薬会社  | ソラノ製薬会社  |                                                       | 詳細                      |          |
|         |              | 到着済                                     | ANA-00001717-9                                                                    | HUM:遗体遗骨                   | 2019/11/11<br>NH0021    | CTS<br>(千歳)             | HSG<br>(佐賀)        | コンテナ                | 1台<br>10.5Kg                        | ソラノ製薬会社  | ソラノ製薬会社  |                                                       | 詳細                      |          |
|         |              | 到着済                                     | ANA-00002320-3                                                                    | VAL : 貴重品                  | 2019/11/11<br>NH0021    | CTS<br>(千歳)             | HSG<br>(佐賀)        | コンテナ                | 1台<br>10.5Kg                        | ソラノ製薬会社  | ソラノ製薬会社  | 危険物                                                   | 詳細                      |          |
|         |              | 到著済                                     | ANA-00002689-8                                                                    | VAL : 貴重品                  | 2019/11/11<br>NH0021    | CTS<br>(千歳)             | HSG<br>(佐賀)        | コンテナ                | 1台<br>10.5Kg                        | ソラノ製薬会社  | ソラノ製薬会社  | 危険物                                                   | 詳細                      |          |
|         |              | 到善済                                     | ANA-00001556-7                                                                    | VAL : 貴重品                  | 2019/11/11<br>NH0021*   | CTS<br>(千歳)             | HSG<br>(佐賀)        | バラ                  | 25㎡ / 10個<br>65.9Kg                 | ソラノ製薬会社  | ソラノ製業会社  | 有料オプションあり                                             | 詳細                      |          |
|         |              | 到着済                                     | ANA-00002052-3                                                                    | VAL : 貴重品                  | 2019/11/11<br>NH0021    | CTS<br>(千歳)             | HSG<br>(佐賀)        | バラ                  | 25㎡ / 10個<br>65.9Kg                 | ソラノ製薬会社  | ソラノ製薬会社  | 有料オプションあり<br>た映物<br>全角25文字入りま<br>す全角25文字入り<br>ます全角25文 | 詳細                      |          |

Org 2021年3月1日

ANA FLY X CARGO!

| 第1章 機能概要 1-2-6 予約一覧 | P. 2 |
|---------------------|------|
|---------------------|------|

I.検索部

# 凡例 ○:必須 △:条件付き必須 一:非入力項目

| No             | 項目名         | 説明                                  | 必須項目             |
|----------------|-------------|-------------------------------------|------------------|
| 1              |             | 予約リストを検索したい場合は「予約リスト」を選択します。        | 0                |
|                | ブボリスト/ショクノト | 予約リスト:AWBの予約便(S:DEP)をキーに一覧で表示します。   |                  |
|                | 进八          | 到着リスト:AWBの搭載便(R:DEP)をキーに一覧で表示します。   |                  |
| 2              | 出発日(開始-終了)  | 検索する期間を入力 もしくは 選択します。               | 0                |
| 3              | 便名          | 便の予約を検索したい場合は便名を入力します。              | $\bigtriangleup$ |
| (4)            | 庙山<br>改地    | 第1区間出発地空港で予約を検索したい場合は空港名を入力します。     | いずれか必            |
|                | 使山光地        |                                     | 須                |
| (5)            | Յոնե        | プロダクトで絞り込み検索したい場合は、プロダクトを選択します。     | 0                |
|                | フロタクト       | 絞り込まない場合は「全て」を選択します。                |                  |
| 6              |             | AWB 貨物ステータスで絞り込み検索をしたい場合は、ステータスを選択し | 0                |
|                | 人ナーダス       | ます。絞り込まない場合は「全て」を選択します。             |                  |
| $\overline{O}$ | 検索ボタン       | ボタンを押下すると画面下部に検索結果が表示されます。          |                  |

### II.結果部

| No             | 項目名            | 説明                                      |
|----------------|----------------|-----------------------------------------|
| 1              | 検索条件/出発日       | 検索部で指定した出発日を表示します。                      |
| 2              | 検索条件/便名        | 検索部で指定した便名を表示します。指定していない場合は空欄になります。     |
| 3              | 検索条件/便出発地      | 検索部で指定した便出発地を表示します。指定していない場合は空欄になります。   |
| 4              | 検索条件/プロダクト     | 検索部で指定したプロダクトを表示します。                    |
| (5)            | 検索条件/ステータス     | 検索部で指定したステータスを表示します。                    |
| 6              | 検索結果/件数        | 結果の件数を表示します。                            |
| $\overline{O}$ | CSV 出力ダウンロード リ | 押下して検索結果の CSV を出力することができます。             |
|                | ンク             |                                         |
| 8              | 7              | AWB 貨物ステータスを表示します。一覧の並び順の昇順、降順を変更することがで |
|                | XF-9X          | きます。                                    |
| 9              | AWB 番号         | AWB 番号を表示します。一覧の並び順の昇順、降順を変更することができます。  |
| 10             | Յոնե           | プロダクトコードとプロダクト名称を表示します。一覧の並び順の昇順、降順を変更す |
|                | 7097           | ることができます。                               |
| 1              | 楼书口/原          | 第 1 区間予約出発日と予約便名を表示します。一覧の並び順の昇順、降順を変   |
|                | 指戰口/使          | 更することができます。                             |
| 12             |                | 第1区間予約出発地空港コードと空港名を表示します。一覧の並び順の昇順、降    |
|                | 発地             | 順を変更することができます。                          |
|                |                |                                         |

ANA FLY ズ CARGO! ANA 国内貨物ボータルサイト

| 笛  | 1  | 音 | 継能概更 |
|----|----|---|------|
| 77 | Τ. | 平 | 饭肥似女 |

| No   | 項目名        | 説明                                      |
|------|------------|-----------------------------------------|
| 13   | 美地         | 最終到着地空港コードと空港名を表示します。一覧の並び順の昇順、降順を変更    |
|      |            | することができます。                              |
| (14) | 予約形態       | 予約形態を表示します。一覧の並び順の昇順、降順を変更することができます。    |
| 15   |            | コンテナ予約の場合は コンテナ台数/重量を表示します。             |
|      | ** = / = = | バラ予約の場合は貨物個数/重量を表示します。                  |
|      | <u> </u>   | ▲ 計量済みの場合、実計量値を表示します。未計量の場合は見込み重量を      |
|      |            | 表示します。                                  |
| (16) | 荷送人        | 荷送人社名氏名の頭 7 文字を表示します。                   |
| 17   | 荷受人        | 荷受人社名氏名の頭 7 文字を表示します。                   |
| 18   | 供来         | 有料オプションフラグ、危険物フラグ、eAWB 情報登録時に入力された備考欄の情 |
|      | 1佣-5       | 報を表示します。                                |
| (19) | 詳細ボタン      | ボタンを押下すると対象予約の予約変更(eAWB 登録)画面に遷移します。    |

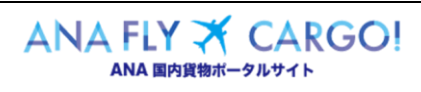

| 第1章 機能概要 | 1-2-6 予約一覧 | P. 4 |
|----------|------------|------|
|----------|------------|------|

# (2) 予約一覧(到着リスト) 画面構成

予約一覧(到着リスト)の画面構成は以下の通りです。

|        | ANA Cargo                             |                                       |                       |                        |                                  |                      |                                                   | ANA                         |
|--------|---------------------------------------|---------------------------------------|-----------------------|------------------------|----------------------------------|----------------------|---------------------------------------------------|-----------------------------|
|        | ➡ 予約一覧<br>×==-                        |                                       |                       |                        |                                  |                      | 空野太郎 ;<br>最終ログイン日時 : 2019/03/25 20                | さん 💄 🕞<br>:30 マイベージ ログアウト   |
|        |                                       |                                       |                       | (                      | 1)                               |                      |                                                   |                             |
|        |                                       |                                       | 7                     | 約リスト                   | 到着                               | IJZŀ                 |                                                   |                             |
|        | 検索条件                                  |                                       |                       |                        |                                  |                      |                                                   |                             |
|        |                                       |                                       |                       |                        |                                  |                      |                                                   |                             |
| I.検索部  |                                       | 出発日 <u>必須</u><br>2019/11/11<br>※指定した期 | 間での予約絞り込              | ~ 2019/11/11<br>み可能です。 |                                  | (2)                  |                                                   |                             |
|        | 便名/1                                  | <b>出発地/到着地 必須</b> NH 半角数字             |                       | 3                      | 便到着地                             | 選択してください             | • • 4                                             |                             |
|        |                                       | ※便名または                                | 出発地/到着地空港             | いずれかで検索可               | 能です。                             | 67                   |                                                   |                             |
|        |                                       |                                       |                       | G                      | 7                                | ΞC                   | • 0                                               |                             |
|        |                                       |                                       |                       | ł                      | ク<br>索                           |                      |                                                   |                             |
|        |                                       |                                       |                       |                        |                                  | -                    |                                                   |                             |
|        |                                       |                                       | z                     | こに検索結果                 | を表示しま                            | す。                   |                                                   |                             |
|        |                                       |                                       |                       |                        |                                  |                      |                                                   |                             |
|        | 到着リスト                                 | ) 2                                   | 3                     | 4                      | _                                | 5                    |                                                   |                             |
|        | 出発日 2019/11/11 ~                      | - 2019/11/11 使名 NH0021                | 便到着地 CTS              | プロダクト:                 | èt <b>A</b> F-                   | <b>タス</b> 全て         | (6)<br>検索結果 15件                                   | ( <u>/)</u><br><u>csv进力</u> |
|        | 「搭載日/便」の未尾に"*(                        | アスタリスク)"が付いている予約は、描録                  | 戦予定便の変更が生             | じております。今後              | の詳しい動態は、                         | メニューより「貨物ト           | トラッキング」をご参照下さい。                                   |                             |
|        |                                       |                                       |                       | <u>(12</u> )<br>予約     | ( <u>13</u> ) (<br><sub>清報</sub> | [4] (15)             | (16) (17) (18)                                    | (19)                        |
|        |                                       | AWB番号 ↑ フロタクト ↑                       | <u>搭載日/便↑</u>         | 発地↑ 若地                 | ↑ 予約形態                           | ↑ 数量/重量              | 何送人   何受人   備考                                    |                             |
|        | 受託済                                   | ANA-00002555-9 BA                     | NH0021                | (千歳) (千歳)              | , コンテナ<br>1)                     | 10.5Kg               | ソラノ製薬会社 ソラノ製薬会社                                   | 詳細                          |
|        | 受託済                                   | ANA-00002697-8 スタンダード                 | NH0021                | (千歳) (千歳               | , コンテナ<br>1)                     | 10.5Kg               | ソラノ製薬会社 ソラノ製薬会社                                   | 詳細                          |
|        | 受託済                                   | ANA-00001762-3 BA                     | 2019/11/11<br>NH0021  | CTS CT<br>(千歳) (千歳     | 。 バラ                             | 999.9n1 / 999(j      | 福科オフションあり<br>通い<br>の<br>クラノ製薬会社 ソラノ製薬会社 全角25文字入りま | 詳細                          |
| II.結果部 |                                       |                                       | 1110021               | (1997) (19             |                                  |                      | 9 可全角 2 5 文字入り<br>ます全角 2 5 文                      | _                           |
|        | 出発済                                   | ANA-00001702-2 HUM:遗体遗骨               | 2019/11/11<br>NH0021  | CTS CT<br>(千歳) (千歳     | ;<br>) コンテナ                      | 1台<br>10.5Kg         | ソラノ製薬会社 ソラノ製薬会社                                   | 詳細                          |
|        | 引渡済                                   | ANA-00001879-6 スタンダード                 | 2019/11/11<br>NH0021  | CTS CT<br>(千歳) (千歳     | 。<br>3) コンテナ                     | 99台<br>99,999,999.9K | yラノ製薬会社 ソラノ製薬会社<br>g                              | 詳細                          |
|        | 引渡済                                   | ANA-00002294-4 HUM : 遗体遗骨             | 2019/11/11<br>NH0021  | CTS CT<br>(千歳) (千歳     | ;<br>3) コンテナ                     | 1台<br>10.5Kg         | ソラノ製薬会社 ソラノ製薬会社                                   | 詳細                          |
|        | 引渡済                                   | ANA-00001888-5 VAL:貴重品                | 2019/11/11<br>NH0021  | CTS CT<br>(千歳) (千歳     | ;<br>3) コンテナ                     | 1台<br>10.5Kg         | ソラノ製薬会社 ソラノ製薬会社                                   | 詳細                          |
|        | 引渡済                                   | ANA-00002781-1 VAL:貴重品                | 2019/11/11<br>NH0021  | CTS CT<br>(千歳) (千歳     | 。<br>1) コンテナ                     | 1台<br>10.5Kg         | ソラノ製薬会社 ソラノ製薬会社                                   | 詳細                          |
|        | 引渡済                                   | ANA-00001710-7 VAL : 貴重品              | 2019/11/11<br>NH0021  | CTS CT<br>(千歳) (千歳     | 。<br>約 バラ                        | 25㎡ / 10個<br>65.9Kg  | ソラノ製薬会社 ソラノ製薬会社 有料オプションあり                         | 詳細                          |
|        | 20 建制引渡済                              | ANA-00001865-8 VAL:貴重品                | 2019/11/11<br>NH0021  | CTS CT<br>(千歳) (千歳     | ;<br>) コンテナ                      | 1台<br>10.5Kg         | ソラノ製薬会社 ソラノ製薬会社 危険物                               | 詳細                          |
|        | ·                                     | ANA-00002037-6 VAL : 貴重品              | 2019/11/11<br>NH0021  | CTS CT<br>(千歳) (千歳     | 。<br>3) コンテナ                     | 1台<br>10.5Kg         | ソラノ製薬会社 ソラノ製薬会社 危険物                               | 詳細                          |
|        | 1                                     | ANA-00002621-8 VAL: 贵重品               | 2019/11/11<br>NH0021* | CTS CT<br>(千歳) (千歳     | 。<br>3) コンテナ                     | 1台<br>10.5Kg         | ソラノ製薬会社 ソラノ製薬会社                                   | 詳細                          |
|        | 1 1 1 1 1 1 1 1 1 1 1 1 1 1 1 1 1 1 1 | ANA-00001912-4 VAL:貴重品                | 2019/11/11<br>NH0021* | CTS CT<br>(千歳) (千歳     | ;<br>) バラ                        | 25㎡ / 10個<br>65.9Kg  | ソラノ製薬会社 ソラノ製薬会社 有料オブションあり                         | 詳細                          |

ANA FLY X CARGO!

Org 2021年3月1日

| 第1章 機能概要 | 1-2-6 予約一覧 | P. 5 |
|----------|------------|------|
|----------|------------|------|

| I.検索部                    |               | <b>凡例</b> ○:必須 △:条件付き必須 —:           | : 非入力項目          |
|--------------------------|---------------|--------------------------------------|------------------|
| No                       | 項目名           | 説明                                   | 必須項目             |
| 1                        |               | 到着リストを検索したい場合は「到着リスト」を選択します。         | 0                |
|                          | 予約リスト/到着リスト選択 | 予約リスト:AWBの予約便(S:DEP)をキーに一覧で表示します。    |                  |
|                          |               | 到着リスト:AWBの搭載便(R:DEP)をキーに一覧で表示します。    |                  |
| 2                        | 出発日(開始-終了)    | 検索する期間を入力 もしくは 選択します。                | 0                |
| 3                        | 便名            | 便の予約を検索したい場合は便名を入力します。               | $\bigtriangleup$ |
| 4                        | (年刊)美術        | 最終到着地空港で予約を検索したい場合は空港名を入力します。        | いずれか             |
|                          |               |                                      | 必須               |
| (5)                      | Յորեր         | プロダクトで絞り込み検索したい場合は、プロダクトを選択します。      | 0                |
| 70301                    |               | 絞り込まない場合は「全て」を選択します。                 |                  |
| 6                        | 7- 67         | AWB 貨物ステータスで絞り込み検索をしたい場合は、ステータスを選択しま | 0                |
|                          |               | す。絞り込まない場合は「全て」を選択します。               |                  |
| $\overline{\mathcal{O}}$ | 検索ボタン         | 押下すると画面下部に検索結果が表示されます。               |                  |

### II.結果部

| No                       | 項目名                          | 説明                                      |
|--------------------------|------------------------------|-----------------------------------------|
| 1                        | 検索条件/出発日                     | 検索部で指定した出発日を表示します。                      |
| 2                        | 検索条件/便名                      | 検索部で指定した便名を表示します。指定していない場合は空欄になります。     |
| 3                        | 検索条件/便到着地                    | 検索部で指定した便到着地を表示します。指定していない場合は空欄になります。   |
| 4                        | 検索条件/プロダクト                   | 検索部で指定したプロダクトを表示します。                    |
| (5)                      | 検索条件/ステータス                   | 検索部で指定したステータスを表示します。                    |
| 6                        | 検索結果/件数                      | 結果の件数を表示します。                            |
| $\overline{\mathcal{O}}$ | CSV 出力ダウンロード リンク             | 押下して検索結果の CSV を出力することができます。             |
| 8                        |                              | AWB 貨物ステータスを表示します。一覧の並び順の昇順、降順を変更することがで |
|                          | XJ-9X                        | きます。                                    |
| 9                        | AWB 番号                       | AWB 番号を表示する。一覧の並び順の昇順、降順を変更することができます。   |
| 10                       | プロガカト                        | プロダクトコードとプロダクト名称を表示する。一覧の並び順の昇順、降順を変更する |
|                          |                              | <i>こ</i> とができます。                        |
| (11)                     | □ □ /                        | 第 1 区間予約出発日と予約便名を表示します。一覧の並び順の昇順、降順を変   |
|                          | 「「「」」())<br>「「」」())())<br>「」 | 更することができます。                             |
| (12)                     | <b>※</b> 抽                   | 第1区間予約出発地空港コードと空港名を表示します。一覧の並び順の昇順、降    |
|                          | 光地                           | 順を変更することができます。                          |
| (13)                     |                              | 最終到着地空港コードと空港名を表示します。一覧の並び順の昇順、降順を変更    |
|                          |                              | することができます。                              |
| (14)                     | 予約形態                         | 予約形態を表示します。                             |
|                          |                              |                                         |

ANA FLY ズ CARGO! ANA 国内貨物ボータルサイト

| 第Ⅰ草 機能慨要 | 第 | 1章 | 機能概要 |
|----------|---|----|------|
|----------|---|----|------|

| No  | 項目名           | 説明                                             |  |  |  |  |
|-----|---------------|------------------------------------------------|--|--|--|--|
| 15  |               | コンテナ予約の場合は コンテナ台数/重量を表示します。                    |  |  |  |  |
|     | ****=         | バラ予約の場合は貨物個数/重量を表示します。                         |  |  |  |  |
|     | <u>奴里/里里</u>  | 計量済みの場合、実計量値を表示します。未計量の場合は見込み重量を               |  |  |  |  |
|     |               | 表示します。                                         |  |  |  |  |
| 16  | 荷送人           | 荷送人社名氏名の頭 7 文字を表示します。                          |  |  |  |  |
| 17  | 荷受人           | 荷受人社名氏名の頭 7 文字を表示します。                          |  |  |  |  |
| 18  | 供业            | 有料オプションフラグ、危険物フラグ、eAWB 情報登録時に入力された備考欄の情        |  |  |  |  |
|     | 1佣亏           | 報を表示します。                                       |  |  |  |  |
| 19  | 詳細ボタン         | ボタンを押下すると対象予約の予約変更(eAWB 登録)画面に遷移します。           |  |  |  |  |
| 20  | コリロッイーッックギックフ | AWB 貨物ステータス「強制引渡済」の AWB にのみチェックボックスを表示します。     |  |  |  |  |
|     | 「「「取ナエック小ックス」 | AWB 貨物ステータスを「引取済」に更新する AWB にチェックを入れます。         |  |  |  |  |
| 21) |               | 押下すると⑳でチェックを入れた AWB の AWB 貨物ステータスを「引取済」に更新す    |  |  |  |  |
|     | 引き取り確定ボタン     | ることができます。                                      |  |  |  |  |
|     |               | \Lambda ⑳のチェックボックスにチェックをしても、確定ボタンを押下しなければ、引き取り |  |  |  |  |
|     |               | 処理は確定されません。                                    |  |  |  |  |

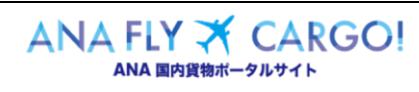

P. 6

| 第1章 機能概要 | 1 - 2 - 6 予約一覧 | P. 7 |
|----------|----------------|------|
| 第1章 機能概要 | 1-2-6 予約一覧     | P. 7 |

### (3)予約一覧 CSV 構成

予約一覧(CSB構成)の画面構成は以下の通りです。

帳票タイトル:予約一覧 印刷日時 :2018年10月19日 9時10分

出発日:2020/01/01~2020/01/01 プロダクト:全て ステータス:全て 優名:NH0075 便出発地:HND(羽田) 便到着地:FUK(福岡)

| ステータス         | AWB番号       | プロダクト | ブロダクト名称      | 搭載日     | 便      | 死地       | 着地                          | 予約形態 | ULD台数(台) | m3ボリューム | 数量(個) | 重量(kg) | 荷送人     | 荷受人     | 備考1       | 備考2 | 備考3        |
|---------------|-------------|-------|--------------|---------|--------|----------|-----------------------------|------|----------|---------|-------|--------|---------|---------|-----------|-----|------------|
| 未受託(AWB情報未登録) | ANA00001234 | VAL   | 貴重品          | 10/19   | NH0075 | HND (羽日  | <ol> <li>FUK(福岡)</li> </ol> | コンテナ |          | L       |       | 75.9   | XYZ株式会社 | XYZ株式会社 | 有料オプションあり | 危険物 | 大切に扱ってください |
| 未受託(AWB情報登録済) | ANA00001234 | FS    | フリーセールスタンダート | : 10/19 | NH0075 | ▶ HND(羽目 | <ol> <li>FUK(福岡)</li> </ol> | バラ   |          | 2.      | 3 1   | 7 75.9 | XYZ株式会社 | XYZ株式会社 |           | 危険物 |            |
| 予約キャンセル       | ANA00001234 | VAL   | 貴重品          | 10/19   | NH0075 | HND (羽目  | <ol> <li>FUK(福岡)</li> </ol> | コンテナ |          | L       |       | 75.9   | XYZ株式会社 | XYZ株式会社 | 有料オプションあり |     |            |
| 受託中(一部搬入清)    | ANA00001234 | VAL   | 貴重品          | 10/19   | NH0075 | HND (羽目  | 1) FUK(福岡)                  | バラ   |          | 2.      | 3 1   | 7 75.9 | XYZ株式会社 | XYZ株式会社 |           | 危険物 |            |
|               |             |       |              |         |        |          |                             |      |          |         |       |        |         |         |           |     |            |

券面運賃 装飾料金 通信扱料 その他料金 出発地上運送料 到着地上運送料 プロダクト品目コード 品目明細コード 常送人代理店営業所コード 運賃報別 胚由便名1 胚由便日付1 胚由使名2 胚由使日付2 胚由使日付3 胚由使名4 胚由使日付3 胚由使名4 胚由使日付3 杯由使名4 胚由使日付4 予約33.D クプ 123400 0 0 5000 0 0 201 A01 0010275 1 NH001 20200226 NH002 20200226 NH003 20200226 LD3

しいあ歩り ULD素装1 ULD素号2 ULD素装2 ULD素号3 ULD素装3 ULD素号3 ULD素装3 ULD素号4 ULD素号4 ULD素号5 ULD素装5 ULD素号6 ULD素装6 ULD素号7 ULD素装7 ULD素装7 ULD素装8 ULD素号9 ULD素装9 ULD素装9 ULD素装10 ULD素装10 ULD素装11 ULD素号11 ULD素装11 ULD素号12 ULD素装12 ULD素装6 ULD素装6 ULD素号5 ULD素装6 ULD素号6 ULD素装6 ULD素号6 ULD素号6 ULD素装6 ULD素号6 ULD素装6 ULD素号6 ULD素

### 項目

| No | 項目名            | 説明                               |  |  |  |  |  |
|----|----------------|----------------------------------|--|--|--|--|--|
| 1  | 帳票タイトル         | 「予約一覧」を表示します。                    |  |  |  |  |  |
| 2  | 印刷日時           | 帳票の出力日時を表示します。                   |  |  |  |  |  |
| 3  | 出発日            | 条件検索で指定した検索期間を表示します。             |  |  |  |  |  |
| 4  | プロダクト          | 条件検索で指定したプロダクトを表示します。            |  |  |  |  |  |
| 5  | ステータス          | 条件検索で指定したステータスを表示します。            |  |  |  |  |  |
| 6  | 便名             | 条件検索で指定した便名を表示します。               |  |  |  |  |  |
| 7  | 便出発地           | 条件検索で指定した便出発地を表示します。             |  |  |  |  |  |
| 8  | 便到着地           | 条件検索で指定した便到着地を表示します。             |  |  |  |  |  |
| 9  | ステータス(AWB 単位)  | AWB 単位のステータスを表示します。              |  |  |  |  |  |
| 10 | AWB 番号(AWB 単位) | AWB 単位の AWB 番号を表示します。            |  |  |  |  |  |
| 11 | プロダクト(AWB 単位)  | AWB 単位のプロダクト(コード)を表示します。         |  |  |  |  |  |
| 12 | プロダクト名称(AWB単   | AWB 単位のプロダクト名称を表示します。            |  |  |  |  |  |
|    | 位)             |                                  |  |  |  |  |  |
| 13 | 搭載日( AWB 単位)   | AWB 単位の第1区間搭載日を表示します。            |  |  |  |  |  |
| 14 | 便              | AWB 単位の第1区間搭載便名を表示します。           |  |  |  |  |  |
| 15 | *(アスタリスク)      | 予約便と搭載便に差異がある AWB に対して「*」を表示します。 |  |  |  |  |  |
| 16 | 発地             | AWB 単位の発地空港コードと名称を表示します。         |  |  |  |  |  |
| 17 | 着地             | AWB 単位の着地空港コードと名称を表示します。         |  |  |  |  |  |
| 18 | 予約形態           | AWB 単位の予約形態を表示します。               |  |  |  |  |  |

ANA FLY ズ CARGO! ANA 国内貨物ポータルサイト

| No | 項目名         | 説明                            |
|----|-------------|-------------------------------|
| 19 | ULD 台数(台)   | AWB 単位の ULD 台数を表示します。         |
| 20 | M3 ボリューム    | AWB 単位の M3 ボリュームを表示します。       |
| 21 | 数量(個)       | AWB 単位の数量(個)を表示します。           |
| 22 | 重量(KG)      | AWB 単位の重量( KG)を表示します。         |
| 23 | 荷送人         | AWB 単位の荷送人を表示します。             |
| 24 | 荷受人         | AWB 単位の荷受人を表示します。             |
| 25 | 備考1         | AWB 単位の備考 1 を表示します。           |
| 26 | 備考 2        | AWB 単位の備考 2 を表示します。           |
| 27 | 備考 3        | AWB 単位の備考 3 を表示します。           |
| 28 | 券面運賃        | AWB 単位の券面運賃を表示します。            |
| 29 | 従価料金        | AWB 単位の従価料金を表示します。            |
| 30 | 通信扱料        | AWB 単位の通信扱料を表示します。            |
| 31 | その他料金       | AWB 単位のその他料金を表示します。           |
| 32 | 出発地上運送料     | AWB 単位の出発地上運送料を表示します。         |
| 33 | 到着地上運送料     | AWB 単位の到着地上運送料を表示します。         |
| 34 | プロダクト品目コード  | AWB 単位のプロダクト品目コードを表示します。      |
| 35 | 品目明細コード     | AWB 単位の品目明細コードを表示します。         |
| 36 | 荷送人代理店営業所コ  | AWB 単位の荷送人代理店営業所コードを表示します。    |
|    | <b>۲</b> –  |                               |
| 37 | 運賃種別        | AWB 単位の運賃種別を表示します。            |
| 38 | 経由便名 1~4    | AWB 単位の経由便名最大 4 便を表示します。      |
| 39 | 経由便日付 1~4   | AWB 単位の経由便日付最大 4 日付を表示します。    |
| 40 | 予約 ULD タイプ  | AWB 単位の予約 ULD タイプを表示します。      |
| 41 | ULD 番号 1~12 | AWB 単位の ULD 番号最大 12 台を表示します。  |
| 42 | ULD 重量 1~12 | AWB 単位の ULD 重量第差異 12 台を表示します。 |

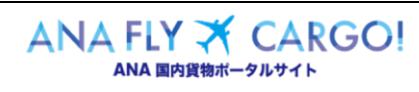

| 第1章 機能概要 | 1-2-6 予約一覧 | P. 9 |
|----------|------------|------|
|----------|------------|------|

### (4) 留意事項·制約事項

| No | 項目名          | 説明                                |
|----|--------------|-----------------------------------|
| 1  | 予約一覧に表示される予  | ログインユーザの種別に応じて予約一覧に表示される予約は異なります。 |
|    | 約の条件について     | 個人法人 ANA 種別:自身が登録した予約のみ表示されます。    |
|    |              | 代理店(一般)種別 :代理店営業所コードが同一のユーザが登録した  |
|    |              | 予約が表示される。加えて同一の代理店営業              |
|    |              | 所コードが荷受人に指定された場合に表示されます。          |
| 2  | 予約リストと到着リストの | 予約リストを選択した場合、予約情報(S-DEP)が表示されます。  |
|    | 違いについて       | 到着リストを選択した場合、搭載情報(R-DEP)が表示されます。  |

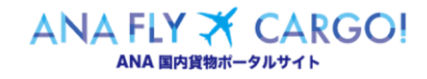